## Izpis tarifnih oznak

Zadnja sprememba 23/07/2021 1:55 pm CEST

Podatke iz šifranta Tarifnih oznak natisnemo tako, da najprej kliknemo na gumb

Izpis šifranta (Ctrl+P). Odpre se okno kjer podamo podrobnosti za želeni

izpis.

| Terthe sceake     |                    |         | 0.00  |
|-------------------|--------------------|---------|-------|
| Shaod             | 0                  | -       |       |
| 17 Pa             | as pointerso ania  |         |       |
| S7 PH             | at carolib stopeoj |         |       |
| Ddwa.od           | in as              |         |       |
| Datum veljavnosti | -                  |         |       |
| Nady fate         |                    |         | 100   |
| Und po Sta        |                    |         |       |
|                   |                    | × Court | V DAN |
| demus XXEN 1253   | NOVINA SOLA NIAN G | Rech    |       |

Šifra - vpišemo carinske tarifne, ki jih želimo natisniti.

**Prikaz poimenovanja** - označimo ali želimo prikaz poimenovanja **⊽** ali ne **⊤** prazno.

**Prikaz carinskih stopenj** - označimo ali želimo prikaz carinskih stopenj ☑ ali ne □ prazno. Če se odločimo za prikaz carinskih stopenj, moramo definirati naslednje:

Država - vpišemo oziroma izberemo države, ki jih želimo natisniti.

Datum veljavnosti - vpišemo oziroma izberemo datum veljavnosti.

**Naziv liste** - vpišemo ime liste, ki se bo natisnilo v glavi izpisa. Podatek se ohrani in se pri naslednjem izpisu predlaga.

Uredi po - določimo kako bo izpis urejen (po šifri ali nazivu tarifne oznake).

| E E 0 reliére Dress |                                  |       |             |              |          |          |                          |              |           |  |  |
|---------------------|----------------------------------|-------|-------------|--------------|----------|----------|--------------------------|--------------|-----------|--|--|
| Dynaks.             | Battin                           |       |             | Recibs encla |          |          | Stophja                  |              |           |  |  |
|                     | Driters                          | \$,29 | Typ. datate | ne Ti        | 1        | Samet.48 | Eine)                    | 2010034      | Tralerna. |  |  |
| Ye<br>Ye            | e driave - 272<br>e driave - 272 | 0000  | 28<br>28    | A<br>0       | 03       | .01.2001 | 31.12.2001<br>31.12.2001 | 8,00<br>8,00 |           |  |  |
| Ba<br>Če            | igarija<br>Re                    | 1913  | 19<br>28    | 2            | 01<br>01 | 01,001   | 01.12.2001               |              |           |  |  |
| 47                  | comija                           | 1922  | 20          | 2            | 01       | 01.0001  | 31.17.1981               |              |           |  |  |
| 74                  | dlarska<br>Liska                 | 1911  | 28<br>28    | - 2          | 93       | .01,2001 | 31.12.2001               |              |           |  |  |
| 34                  | www.ija                          | 1912  | 28          | 3            | ¢3       | .01.0001 | 24.12.2061               |              |           |  |  |
| 10                  | ovalka                           | 1211  | 35          | 2            | 41       | 01.2001  | 31 17 7001               |              |           |  |  |

## V tem prispevku